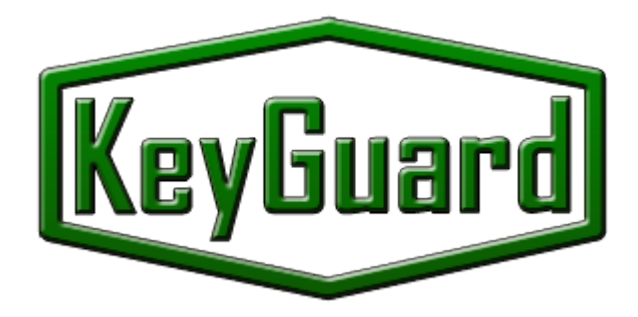

# Инструкция по монтажу и эксплуатации. Система хранения ключей KeyGuard.

# Паспорт Устройства

## Оглавление

| 1. | Мон   | нтаж | системы хранения ключей                       | 2   |
|----|-------|------|-----------------------------------------------|-----|
|    | 1.1.  | Mo   | нтаж блока системы                            | 2   |
|    | 1.2.  | Mo   | нтаж панели управления                        | 2   |
|    | 1.3.  | Под  | цключение Ethernet, RS232 и RS485 интерфейсов | 2   |
|    | 1.3.  | 1.   | Подключение дополнительного блока             | 2   |
|    | 1.3.  | 2.   | Подключение Ethernet, RS232 и RS485           | 3   |
|    | 1.4.  | Заш  | цитное заземление                             | 3   |
|    | 1.5.  | Под  | цключение управляющих сигналов                | 3   |
|    | 1.6.  | Зам  | ена считывателей                              | 4   |
|    | 1.7.  | Под  | цключение напряжения питания                  | 5   |
|    | 1.8.  | Под  | цключение Аккумуляторных батарей              | 5   |
|    | 1.9.  | Доб  | бавление ключей                               | 5   |
|    | 1.10. | И    | спользование опечатываемых пеналов            | 6   |
|    | 1.11. | С    | ервисное обслуживание                         | 7   |
| 2. | Нач   | альн | ый запуск системы                             | 8   |
| 3. | Инс   | трук | ция оператора                                 | .11 |
|    | 3.1.  | Нас  | тройка режимов доступа к ключам               | .11 |
|    | 3.1.  | 1.   | Выдача ключа                                  | .11 |
|    | 3.1.  | 2.   | Сдача ключа                                   | .15 |
|    | 3.1.  | 3.   | Аварийная разблокировка                       | .15 |
| 4. | Пас   | порт | Устройства                                    | .16 |

#### 1. Монтаж системы хранения ключей

### 1.1. Монтаж блока системы

Монтаж блока системы осуществляется 4 шурупами в стену. Стена для монтажа должна иметь возможность выдерживать нагрузку ключницы (один блок на 50 ключей весит 35 кг).

### 1.2. Монтаж панели управления

Монтаж панели управления осуществляется посредством одного из двух кронштейнов, поставляемых в комплекте с прибором. Один кронштейн предназначен для крепления панели управления снизу блока под углом в 45%. Другой кронштейн можно использовать для установки панели управления с правого бока блока.

Для монтажа панели управления, предварительно, необходимо удалить пластиковые заглушки отверстий крепления, а так же выбить квадратное отверстие для подвода соединительного провода. Отверстие имеет прорезь по контуру лазером и легко удаляется. Аналогичные круглые отверстия расположены по всему периметру блока. Их можно использоватьдля подводки проводов питания и интерфейсов связи.

Кронштейны панели управления имеют некоторую свободу крепления, что позволяет, точно отрегулировать положение панели, придвинуть ее вплотную, или немного отодвинуть панель от корпуса. Кронштейн для горизонтального крепления справа от блока имеет возможность поворота вокруг своей оси, т.е. позволяет закрепить панель под небольшим углом.

Подключение панели к блоку осуществляется плоским кабелем к разъему X5 или X6 модуля заряда аккумуляторов и управляющих выходов (Рис. 1). Второй разъем используется для подключения модулей ключей.

### 1.3. Подключение Ethernet, RS232 и RS485 интерфейсов

Ethernetинтерфейс подключается к разъему Ethernetв панели управления.

На панели управления имеются так же разъемы RS232 и RS485 интерфейсов, оба интерфейса гальванически изолированные. При их использование формат протоколов и скорость обмена определяются версией панели управления и могут быть совершенно разными.

#### 1.3.1. Подключение дополнительного блока

Подключение дополнительного блока осуществляется плоским кабелем к дополнительному разъему модулю ключей. См Рис. 1

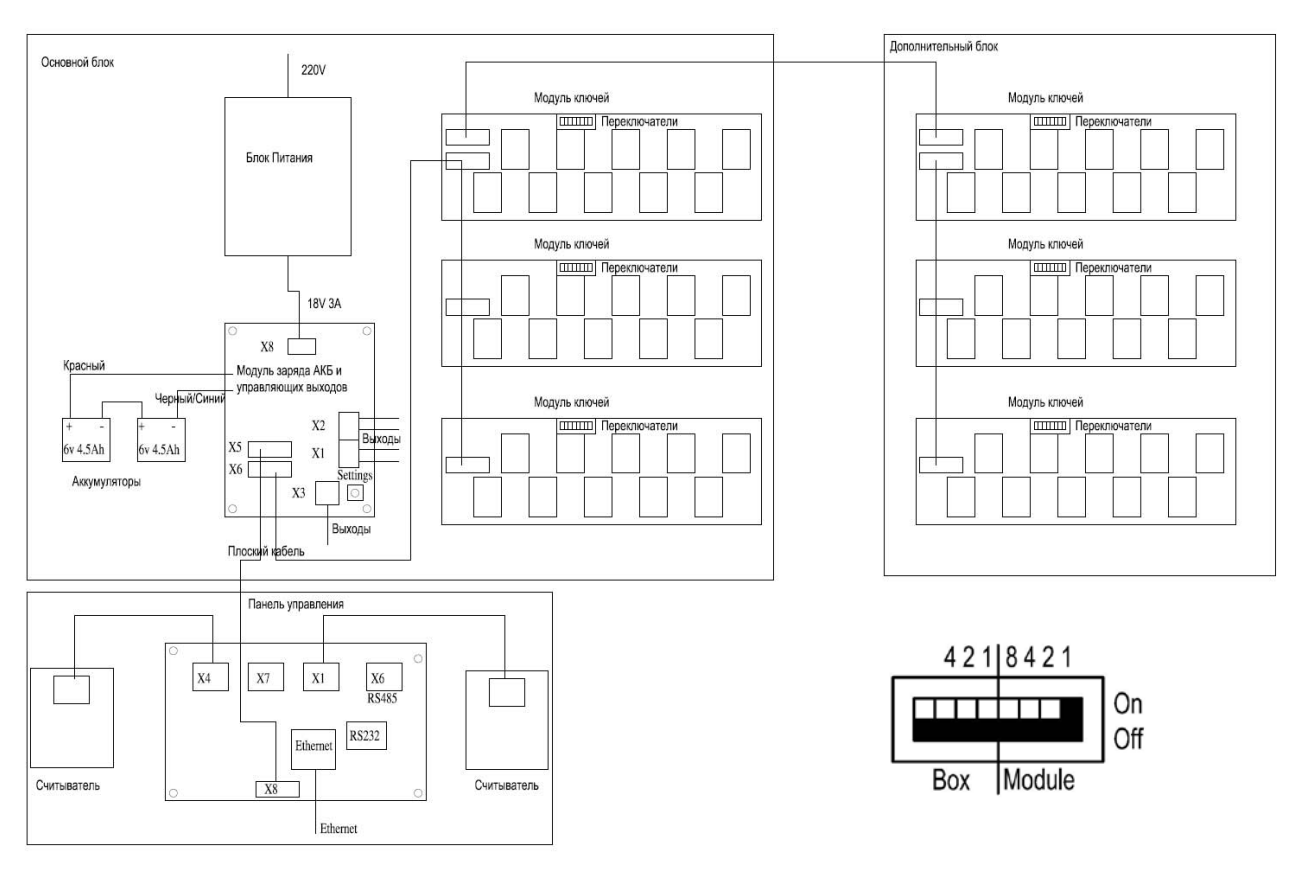

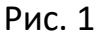

#### 1.3.2. Подключение Ethernet, RS232 и RS485

При добавлении модуля ключей или подключении дополнительного блока с модулями ключей необходимо выставить адрес модуля ключей на шине. Это осуществляется посредством колодки переключателей. См рис 1

Левая часть переключателей задает номер блока. Вторая часть номер модуля в блоке. (система исчисления двоичная).

#### 1.4. Защитное заземление

Внимание !Металлический шкаф блока и панель управления должны быть заземлены отдельным проводом заземления.

#### 1.5. Подключение управляющих сигналов

Система хранения ключей может выдавать 5 управляющих сигналов с модуля заряда Акб и управления. Данные сигналы можно подключить в систему охранного телевидения для активизации видео записи, в систему охранной сигнализации для передачи сигналов тревоги взлома дверцы и т.д.

Разъем X1, X2 имеет 4 выхода твердотельных реле. Параметры переключающего контакта 250V 100mA 30 Ом сопротивление контакта.

Разъемы Х1, Х2

| <br> |         |  |  |  |
|------|---------|--|--|--|
| OUT0 | Выход О |  |  |  |
| OUT0 | Выход О |  |  |  |
| OUT1 | Выход 1 |  |  |  |
| OUT1 | Выход 1 |  |  |  |
| OUT2 | Выход 2 |  |  |  |
| OUT2 | Выход 2 |  |  |  |
| OUT3 | Выход 3 |  |  |  |
| OUT3 | Выход З |  |  |  |

РазъемХЗ(NO/NCреле) 250V 5A

| С  | Общий           |
|----|-----------------|
| NC | Норм. Замкнутый |
| NO | Норм. Разомкн.  |

Программирование работы выходов и реле осуществляется посредством программы конфигурирования SecuriProxStudio. Возможные варианты работы: (Выход неисправности, тревоги, ключ выдан, ключ сдан, дверца открыта и т.д.)

## 1.6. Замена считывателей

При необходимости Вы можете использовать считыватели другого формата. Для этого необходимо отключить считыватели,поставляемые в комплекте и подключить новые к разъемам Х4 и Х1 панели управления. Используйте контакты +,-, D0, D1.

Формат считывателя выбирается при помощи программы конфигурирования SecuriProxStudio. Контроллер понимает Wiegandформат до 82 бит.

Разъемы Х4, Х1 Панели управления

| +  | +12 V    |
|----|----------|
| -  | GND      |
| D0 | Данные О |
| D1 | Данные 1 |

### 1.7. Подключение напряжения питания

Система хранения ключей имеет внутренне входное напряжение питания 24Vc автоматическим переходом на работу от аккумуляторов. Для работы от 220Vв комплекте поставляется стандартный блок питания фирмы Phonex Puc. 1.

### 1.8. Подключение Аккумуляторных батарей

После монтажа всей системы и подключении всех интерфейсов Вам необходимо подключить аккумуляторные батареи.

**Внимание** ! Система не запустится в работу при подключении только аккумуляторных батарей. Для запуска необходимо напряжение основного питания. При нормальной работе система автоматически заряжает аккумуляторные батареи и контролирует их работоспособность.

### 1.9. Добавление ключей

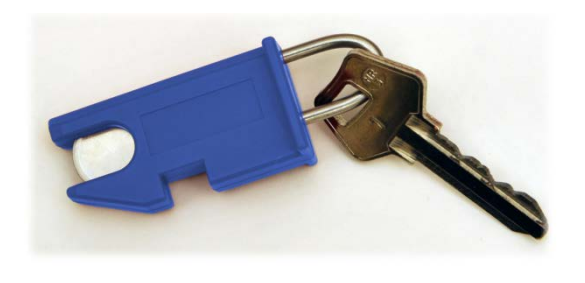

Ключи крепятся на брелоки с чипом 3 мм дужкой из нержавеющей стали. Дужки являются одноразовыми. Т.е. после фиксации дужки в брелоке вытащить ее невозможно. Для замены ключа на брелоке необходимо перепилить дужку (нижнюю часть) у основания брелока. Новой дужкой с новым

ключом необходимо пропихнуть остаток старой дужки внутрь брелока и зафиксировать новую дужку. Программирование номера ключа возможно при помощи программы SecuriProxStudio (поставляется в комплекте).

Посредством программного обеспечения можно считать информацию с системы хранения ключей по всем неизвестным брелокам (новым брелокам не введенным в систему).

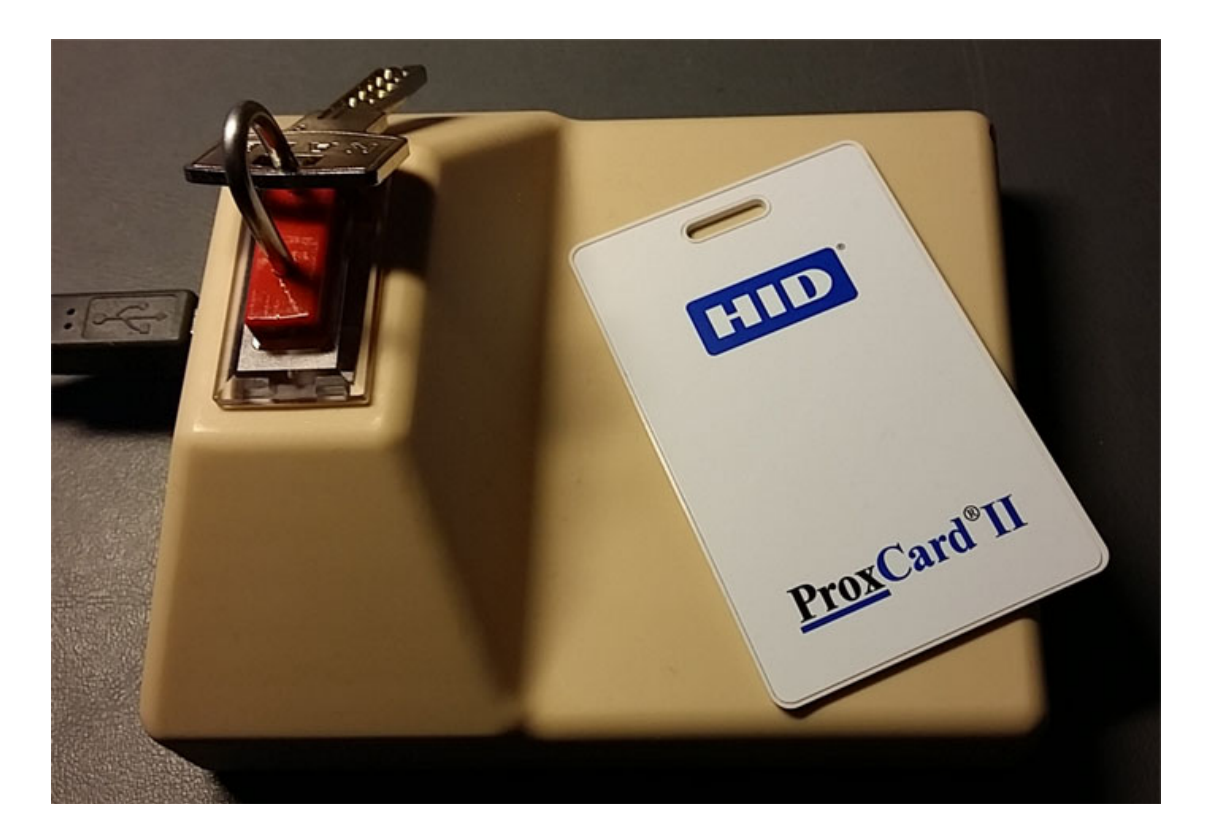

Для удобства дистанционного программирования ключей и карт доступа существует USBсчитыватели ключей и карт доступа. (Артикулы KGRD-8003 или KGRD-8004). Посредством данных считывателей можно завести в систему новые брелоки и карты доступа.

#### 1.10. Использование опечатываемых пеналов

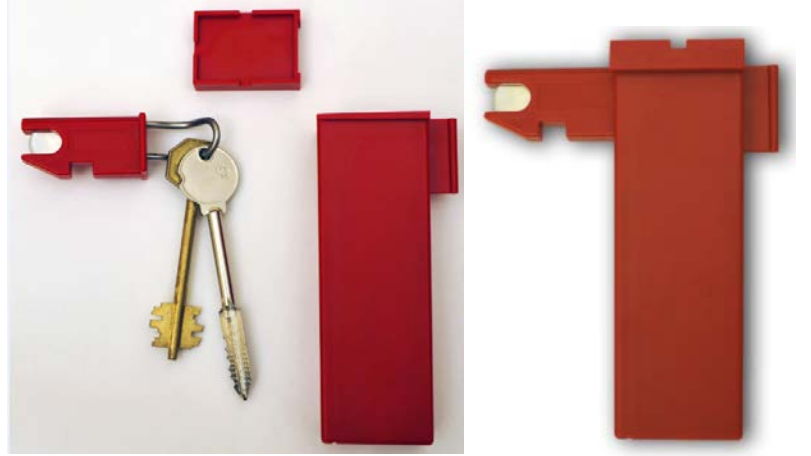

При использовании опечатываемых пеналов необходимо зафиксировать ключ специальном на брелоке для пеналов (он ушки бокам) имеет по дужкой изогнутой в двух плоскостях. Дополнительный изгиб дужки позволяет ключу повернуться вдоль пенала. Что дает возможность

использовать более узкие пеналы. Для сдачи ключа, необходимо вставить брелок в пенал и задвинуть крышку со стороны брелока. Крышка пенала будет заблокирована, если пенал вставлен в систему хранения ключей. Снять ее в этом случае невозможно. Дополнительно крышка имеет углубления для использования пластилиновых печатей. В комплекте поставки поставляются стандартные пеналы (70 мм) и один ряд (нижний) удлиненных пеналов для длинных сейфовых ключей длиной до 105 мм (размер от центра отверстия до кончика ключа).

## 1.11. Сервисное обслуживание

Система хранения ключей требует сервисного обслуживания.

Периодически (1 раз в год или чаще по необходимости) необходимо смазывать петли двери, подвижные части замка (язычок) и электро-защелки силиконовой смазкой спреем.

При эксплуатации системы на производстве возможно потребуется очистка контактов гнезд. Для этого можно использовать ватные палочки и спирт.

## 2. Начальный запусксистемы

Программирование системы осуществляется при помощи программного обеспечения SecuriProxStudio (поставляется в комплекте). Для того чтобы система хранения ключей смогла первоначально подключится к серверу SecuriProxStudio необходимо на системе хранения ключей задать IPaдрес сервера и другие сетевые параметры.

| IP настройки Настр. модул Информация General Settin |     |      |      |     |       |   |    |      |
|-----------------------------------------------------|-----|------|------|-----|-------|---|----|------|
| Настройки сетевого подключения                      |     |      |      |     |       |   |    |      |
| ІР Адрес                                            | 10  | 20   | 1    | 59  | 1     | 2 | 3  |      |
| ІР Сервер                                           | 10  | 20   | 30   | 100 |       |   |    |      |
| Маска подсети                                       | 255 | 255  | 0    | 0   | 4     | 5 | 6  | 0    |
| Осн. шлюз                                           | 10  | 20   | 30   | 7   | _     | 0 |    | Deen |
| Порт Серв.                                          | 800 | 0    |      |     |       | 8 | 9  | ввод |
| Перезагрузка                                        | Сс  | хран | нить |     | Отмен | a | Вы | ход  |

Для входа в режим начальных настроек необходимо нажать кнопку Settingsha модуле заряда АКБ (расположенного внутри основного блока с правого бока). На закладке «IPнастройки» необходимо установить IPадрес устройства, IPадрес сервера, и другие сетевые параметры. По умолчанию порт сервера 8000. Если данный порт уже занят на сервере, то имеется возможность его изменить. В этом случае необходимо так же изменить номер порта и на самом сервере. См. инструкцию по установке программного обеспечения. Для применения измененных параметров необходимо их сохранить и перезагрузить устройство.

Внимание: Для того чтобы система хранения ключей смогла подключиться к серверу кабель Ethernetдолжен быть подключен в сеть Ethernet (Switcher) ДО включения системы. Если кабель Ethernetподключен после включения системы – то требуется перезагрузкасистемы хранения ключей. Это можно сделать не выключая ключницу нажав кнопку «Перезагрузка». Данная особенность будет исправлена в последующих версиях программного обеспечения.

| IP настройки  | Настр. моду | ил Инфор               | мация        | Gen      | eral Settin |
|---------------|-------------|------------------------|--------------|----------|-------------|
| Поиск м       | одулей      | Блок N                 | 0            | 20       |             |
| Всего модулей | 5           | 0,x10,v 6              | 0/3          | 5,       |             |
| Всего боксов  | 1           | 1,x10,v 6<br>2,x10,v 6 | 0/ 5<br>0/ 4 | 6,<br>7, |             |
| Найдено мод.  | 5           | 3,x10,v 6              | 0/5          | 8,       | (           |
| Offline мод.  | 0           | 4,x10,v 6              | 0/1          | 9,       |             |
| Ошибок связи  | 0           | +                      | -            |          | Тест        |
| Перезагрузка  | Сохранить   | оОтг                   | мена         |          | Выход       |

Закладка «Настройка модулей» позволяет проверить связь со всеми модулями ключей в системе. При включении питания система производит автоматический поиск всех подключенных модулей и запоминает их наличие.

Внимание: Если к системе был ранее подключен дополнительный блок, и количество модулей было больше чем в настоящий момент. Требуется сохранить новое количество в ручном режиме. Для этого необходимо нажать кнопку «Сохранить». В противном случае система будет выдавать сигналы неисправности связи с модулями ключей.

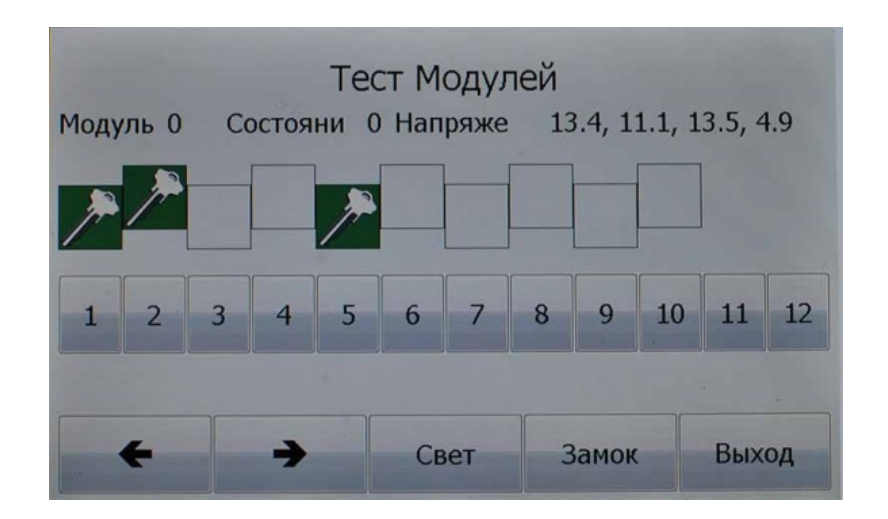

На закладке «Настройка модулей» доступна клавиша «Тест». Данная опция позволяет протестировать ячейки на наличие ключей, работу соленоидов, работу световой подсветки блока и замка дверцы. Замок дверцы и подсветка – могут быть активированы только для модуля «О».

| IP настройки | Настр. модул       | Информация | General Settin |
|--------------|--------------------|------------|----------------|
|              | Доп. инф           | ормация    |                |
| Серийн. ном  | 13B Version 3v1    | .29 Base   |                |
| Напряжение   | 13.3, 0.0, 0.0, 12 | 2.9, 4.9   |                |
| Считыватели  | B0BDB7, 4          | D2         |                |
| Время работ  | 47 Hr 41 Min 45    | Sec        |                |
| Кол-во откр  | 775                |            |                |
|              |                    |            |                |
|              |                    |            |                |
|              |                    |            | Выход          |

На закладке «Информация» можно просмотреть серийный номер и версию устройства, параметры напряжения питания. В том числе напряжение и внутреннее сопротивление аккумуляторной батареи. Протестировать работу считывателей. Время работы с момента последнего включения и общее количество открытий дверцы.

## 3. Инструкция оператора

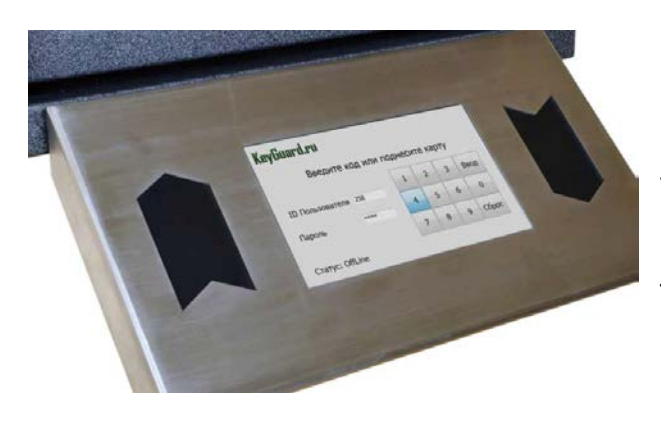

#### Простота и удобство

Большой сенсорный дисплей позволяет не только просто и легко управлять системой хранения ключей, но так же быстро получить любую интересующую Вас информацию. К примеру, кто и когда взял ключ или в какой ключнице на объекте находится данный ключ.

Сформировать и распечатать отчеты любого рода так же возможно при помощи программного обеспечения поставляющегося в комплекте.

Два считывателя (взять/сдать) формата Wiegandинтегрированы в корпус дисплея. Система позволяет осуществить доступ к ключам вообще без ввода дополнительной информации только картой.

При интеграции с системами охранной сигнализации на дисплей могут быть выведены в режиме Onlinecooбщения от охранной сигнализации. В частности, статус охраны объекта и подтверждение установки/снятия зоны.

### 3.1. Настройка режимов доступа к ключам

Все настройки системы осуществляются посредством программного обеспечения SecuriProxStudio(поставляется в комплекте). Порядок настройки пользователей, ключей, списков ключей, временных, зон, уровней доступа и генерации отчетов см. в описании на программный комплекс SecuriProxStudio.

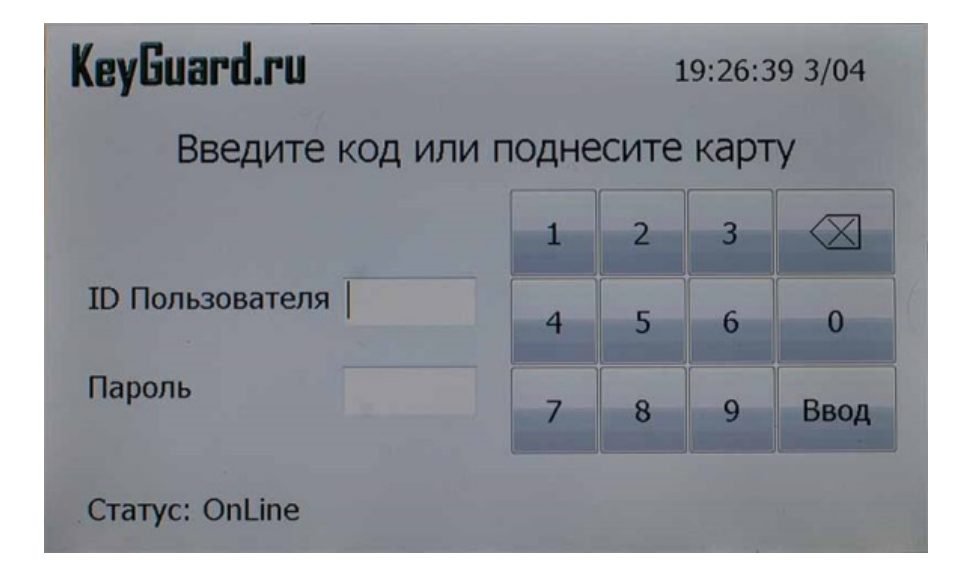

#### 3.1.1. Выдача ключа

Для выдачи ключа поднесите карту к правому считывателю или введите IDпользователя и пароль. В случае если стоит опция Код + Карта система потребует ввода пароля после идентификации картой.

Для Опции системы со считывателем отпечатком пальца для авторизации можно использовать отпечаток пальца пользователя. В этом случае имеется возможность создавать разные списки доступа к ключам для разных пальцев. Данная особенность весьма полезна сотрудниками службы безопасности или руководства компании, которые в принципе имеют права доступа к большому количеству ключей, однако для повседневных нужд используют ограниченный список ключей. В этом случае можно создать ограниченный уровень доступа к ключам на один палец и расширенный на другой.

После авторизации, если пользователю разрешена выдача одного ключа, то система незамедлительно разблокирует дверь и подсветит и искомую ячейку.

| Клю             | чи       | Списки                                        |       | Допол | нительно |
|-----------------|----------|-----------------------------------------------|-------|-------|----------|
| Выбери          | те ключ  | и для выд                                     | ачи   | Всего | 1/ 20    |
|                 | Триемная |                                               | Выдан |       |          |
|                 | <люч 205 | 205 Сдан<br>206 Сдан<br>207 Выдан<br>204 Сдан |       | 1     | Выдать   |
|                 | Ключ 206 |                                               |       | Ţ     |          |
| -               | <люч 207 |                                               |       |       |          |
|                 | (люч 204 |                                               |       |       |          |
| Сдан 19:12 3/04 |          |                                               |       |       |          |
| Поиск           | Фильтр   | История                                       | Возв  | врат  | Выход    |

Если пользователю разрешен доступ к нескольким ключам, то система предложит выбрать один или несколько ключей для выдачи. В таблице меню будут отображены все ключи, записанные на данного конкретного пользователя. Если ключ сейчас находится в данной ключнице он будет иметь пометку «Сдан» и иметь зеленый цвет, «Выдан» - если ключа в данный момент нет, «Время» - если в настоящее время этот ключ не разрешен к выдачи по времени для данного пользователя, «Блокир» - если ключ заблокирован оператором.

Пользователю необходимо выбрать необходимые ключи и нажать кнопку выдать.

Для упрощения поиска и выбора ключей в меню доступны следующие клавиши:

• Фильтр – убирает с дисплея все запрещенные или выданные ключи. Остаются все ключи которые находятся в настоящий момент в

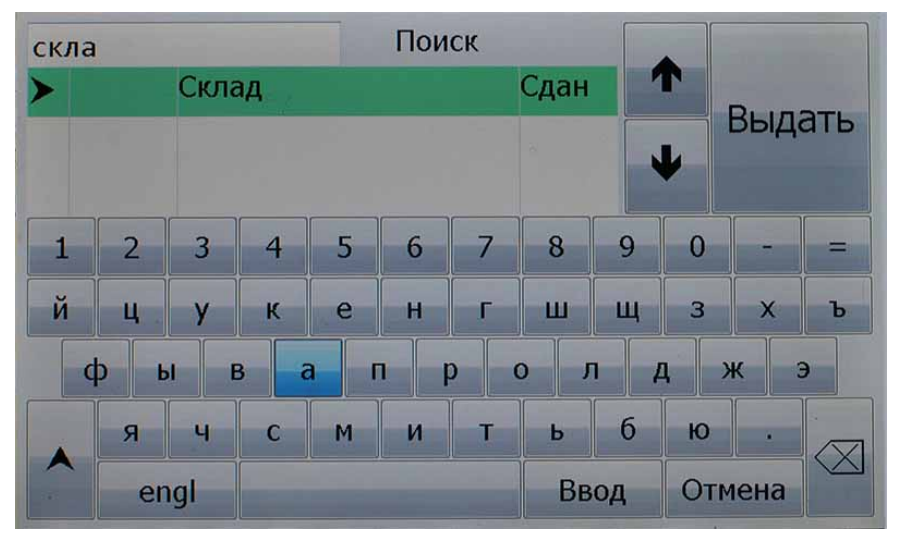

ключнице и разрешены к выдачи для данного пользователя.

 Поиск – активирует поиск ключа в списке ключей пользователя. Поиск возможен как по названию, так и по номеру. Набрав фразу поиска можно применить результаты и вернуться в основное меню для продолжения работы на большой экране. Либо выбрать необходимые ключи в меню поиска и нажать клавишу «Выдать».

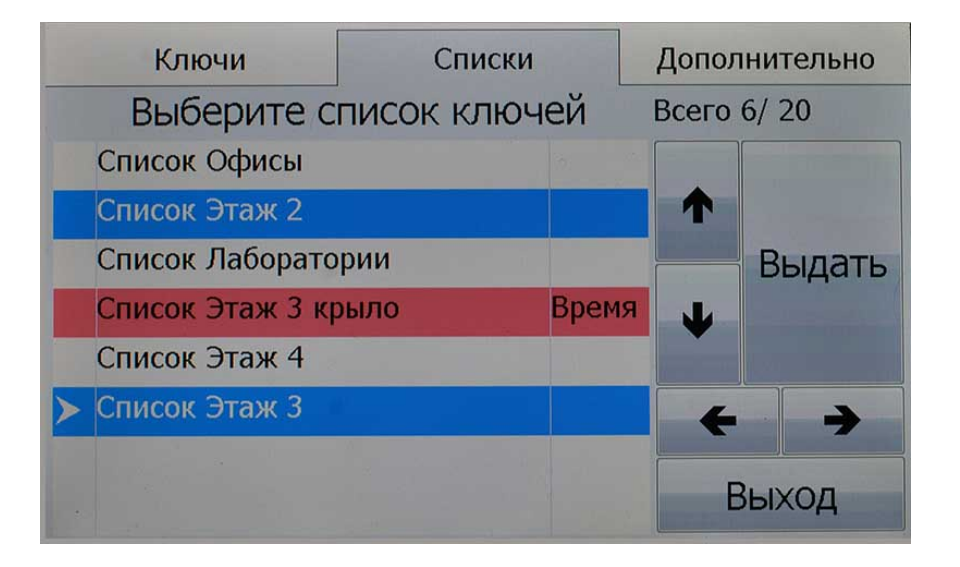

 Списки – если пользователю разрешена работа со списками, то имеется возможность выбора для выдачи целого списка ключей. При помощи программного обеспечения имеется возможность установить время доступа не только на конкретные ключи, но так же и списки ключей. В случае если список будет запрещен квыдачи по времени строка будет иметь красный цвет и иметь пометку «Время».

| История событий |            |                     |               |   |  |  |
|-----------------|------------|---------------------|---------------|---|--|--|
|                 | Ключ 20    | 5                   |               |   |  |  |
| >               | 19:12 3/04 | Сдан                | Смирнов П. С. |   |  |  |
|                 | 19:11 3/04 | Выдан               | Смирнов П. С. | 1 |  |  |
|                 | 18:40 3/04 | Сдан                | Смирнов П. С. |   |  |  |
|                 | 18:39 3/04 | Выдан               | Смирнов П. С. |   |  |  |
|                 | 18:39 3/04 | Сдан                | Смирнов П. С. | • |  |  |
|                 | 18:38 3/04 | <mark>Выда</mark> н | Смирнов П. С. |   |  |  |
| Ключ Сдан       |            |                     |               |   |  |  |
| Tel             | Теl: Выход |                     |               |   |  |  |

- История просмотр последних 16 событий по конкретному ключу. Доступно время события, описание события, ФИО пользователя и телефон. ФИО и телефон – доступны в случае разрешения данной информации на сервере.
- Возврат для выбора режима сдачи ключей.

После выбора требуемых ключей необходимо нажать клавишу «Выдать». Система разблокирует дверь бокса, где находится данный ключ. Для визуальной идентификации нужного боксаверхняя светодиодная подсветка начнет мигать. После того как пользователь откроет дверь система подсветит ячейку с нужным ключом (индикатор будет мигать быстро) и разблокирует ключ. После выдачи первого ключа система подсветит и разблокирует следующий ключ. После получения всех ключей необходимо закрыть дверь. В случае не закрытии двери в течение 20 секунд формируется сигнал тревоги. Время открытия двери, разблокировки ключа и ожидания закрытия может быть изменено через программное обеспечение.

Пользователь так же может запретить контроль наличия дверцы. В этом случае закрывать дверцу после выдачи или сдачи ключа будет не обязательным.

Все выдаваемые ключ будут отображены на панели индикации.

Если систем интегрирована с охранной сигнализацией, на дисплее панели управления появится информация о снятия помещения с охраны.

#### 3.1.2. Сдача ключа

| KeyGuard.ru                     |   | 1 | .9:26:3 | 39 3/04     |  |  |
|---------------------------------|---|---|---------|-------------|--|--|
| Введите код или поднесите карту |   |   |         |             |  |  |
|                                 | 1 | 2 | 3       | $\boxtimes$ |  |  |
| ID Пользователя                 | 4 | 5 | 6       | 0           |  |  |
| Пароль                          | 7 | 8 | 9       | Ввод        |  |  |
| Статус: OnLine                  |   |   |         |             |  |  |

Для сдачи ключа необходимо поднести карту к левому считывателю. Система автоматически перейдет в режим возврата ключа.

Альтернативный режим вы можете ввести ІDпользователя и пароль. В этом случае сначала система выдаст стандартное меню. Для выбора режима сдачи ключа необходимо нажать кнопку «Возврат».

Пользователь может вставить ключ в любую пустую ячейку. Система автоматически распознает ключ и запомнит его местоположение. После сдачи всех ключей необходимо закрыть дверцу.

Если систем интегрирована с охранной сигнализацией, после сдачи ключей на дисплее панели управления появится информация об установке помещения на охрану.

#### 3.1.3. Аварийная разблокировка

Если система неисправна или выключена, имеется возможность аварийной выдачи ключей. Для этого необходимо открыть основную дверцу ключом аварийной разблокировки, открыть внутреннюю дверцу этим же ключом. Получив доступ к внутреннему отсеку ключницы вы можете разблокировать необходимый ключ, потянув за штырь якоря соленоида необходимой ячейки.

# Паспорт Устройства Системы хранения ключей

| 1. | Система хранения ключей рассчитана на хранение ключей |                 |  |  |  |
|----|-------------------------------------------------------|-----------------|--|--|--|
|    | Серийный номер                                        |                 |  |  |  |
| 2. | Комплект поставки:                                    |                 |  |  |  |
|    | • Основной блок                                       | <u>1 шт.</u>    |  |  |  |
|    | • Пульт управления TFTLCD                             | <u>1 шт.</u>    |  |  |  |
|    | <ul> <li>Модули ключей на 10 ключей</li> </ul>        | ШТ.             |  |  |  |
|    | <ul> <li>Модули ключей на 8 ключей</li> </ul>         | шт              |  |  |  |
|    | • Модули ключей на 12 ключей (без                     | в фиксации) шт. |  |  |  |
|    | <ul> <li>Дополнительный блок</li> </ul>               | ШТ.             |  |  |  |
|    | <ul> <li>Брелоки для ключей</li> </ul>                | шт.             |  |  |  |
|    | • Брелоки для ключей и пеналов                        | шт.             |  |  |  |
|    | • Пеналы стандартные                                  | ШТ.             |  |  |  |
|    | • Пеналы удлиненные                                   | ШТ.             |  |  |  |
|    | • Дверца сплошная металлическая                       | ШТ              |  |  |  |
|    | • Дверца прозрачная из поликарбон                     | ната шт         |  |  |  |
|    | • Блок питания                                        | <u>1 шт.</u>    |  |  |  |

- Блок Заряда аккумуляторов и Управляющих выходов<u>1 шт.</u>
- Аккумуляторы 6v4.5 Ач <u>2 шт.</u>

## 3. Технически данные:

| 1  | Внутренние напряжение питания      | 24V                      |  |  |
|----|------------------------------------|--------------------------|--|--|
| 2  | Входное напряжение питания         | 220В (допустимый         |  |  |
|    |                                    | диапазон от 90 до 250 В) |  |  |
| 3  | Максимальная потребляемая          | 60Вт                     |  |  |
|    | мощность                           |                          |  |  |
| 4  | Рабочая температура                | -30 + 45 гр.             |  |  |
| 5  | Влажность                          | Не более 80%             |  |  |
| 6  | Класс защиты корпуса               | IP 20                    |  |  |
| 7  | Время работы от Акб                | От 10 до 24 часов        |  |  |
| 8  | Размер корпуса блока в,ш,г (мм)    |                          |  |  |
|    | Блок на 50 ключей                  | 742 х 430 х 132 мм       |  |  |
|    | Блок на 100 ключей                 | 742 х 715 х 132 мм       |  |  |
| 9  | Размер Пульта управленияд,ш,г (мм) | 350 х 193 х 38 мм        |  |  |
| 10 | Максимальный размер от стены, при  | 285 мм                   |  |  |
|    | установке пульта снизу блока (мм)  |                          |  |  |
| 11 | Вес устройства (металлическая      |                          |  |  |

|    | дверца)                         |                       |
|----|---------------------------------|-----------------------|
|    | Блок на 50 ключей               | 35 кг                 |
|    | Блок на 100 ключей              | 50 кг                 |
| 12 | Габаритные размеры в упаковке   |                       |
|    | Блок на 50 ключейв,ш,г (мм)     | 880 x 550 x 250       |
|    | Блок на 100 ключейв,ш,г (мм)    | 880 x 820 x 250       |
| 13 | Параметры выходов управления    | 250V 0.1 A            |
|    | Твердотельные реле              | 30 Om                 |
| 14 | Параметры выходов управления    | NO, NC контакт250V 5A |
|    | Реле                            |                       |
| 15 | Используемые аккумуляторы 2 шт. | 6V4.5Ач Fiamm         |
|    |                                 | FG10451               |

4. Сервисное обслуживание.

Система хранения ключей требует сервисного обслуживания.

Периодически (1 раз в год или чаще по необходимости) необходимо смазывать петли двери, подвижные части замка (язычок) и электро-защелки силиконовой смазкой спреем.

В случае эксплуатации в системе на производстве возможно потребуется чистка контактов гнезд. Для этого можно использовать ватные палочки и изопропиловый спирт.

5. Свидетельство о приемки

OTK

«\_\_\_\_»\_\_\_\_20\_\_\_г.

6. Срок службы устройства 15 лет

7. Гарантийный срок 5 лет с момента покупки

(гарантия не распространяется на аккумуляторные батареи). Гарантийный ремонт осуществляется в условиях завода изготовителя.

8. Дата продажи «\_\_\_\_\_»\_\_\_\_\_ 20\_\_\_\_г.

М.П. \_\_\_\_/